If your card has been loaded with your name, it is ready to use and no setup is required.

-USIVELY BY

## HOW TO SET UP YOUR ACCOUNT.

<u>market</u>C

ACCOUNT CARD

**1.** Select **Manage Account** Icon Located at bottom corner of kiosk screen.

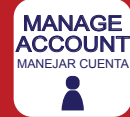

#### 2. Select New Account Icon

Create a **Unique ID** (this may be used to access your account) Enter your **First Name** and **Last Name** Create an **Account PIN** (at least 4 digits in length)

#### 3. Select Scanner ID field (NOT Card ID)

Scan the barcode on the back of the unissued account card. See your designated company representative if you do not have a card.

#### Optional: Register a Fingerprint

Select **fingerprint** field and follow on-screen instructions.

#### 4. Add Cash or Credit Value

Select a method of payment on screen. Insert method of payment.

#### 5. Select Save and Close Icon

Congratulations! Your account is now ready to use!

© AVI Foodsystems, Inc. Rev. 4/16/2018

## HOW TO USE THE MARKET C KIOSK.

#### 1. Scan Your Items.

Begin by scanning each of your items, placing the product barcode approximately 6 inches in front of the barcode reader. If your product does not have a barcode, select the item on the main screen.

#### 2. Select Payment Method.

Select **Credit** to pay with a credit/debit card **or** Select **Account** to access your account via the following options:

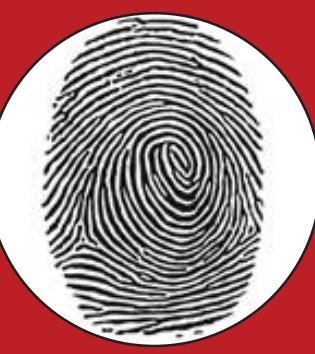

Scan Your Fingerprint

USIVELY

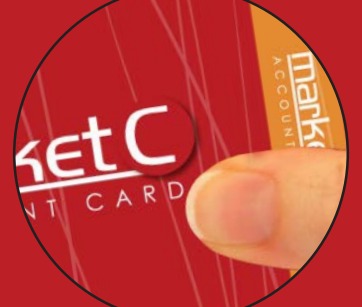

Scan Your Market C Account Card

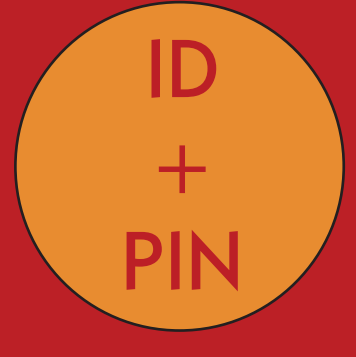

Select **Type ID** icon and input your Unique ID, followed by your PIN

## **3. Follow on-screen prompts to complete your transaction.**

Please note, the Market C kiosk does not accept coins or provide change. Any remaining cash value is loaded to the Market C account.

### Using a Fingerprint.

To set up your fingerprint, select **Manage Account**, select **Existing Account**, select the fingerprint field and follow the easy instructions. Use your index finger for best results.

# TRACKING YOUR CALORIES?

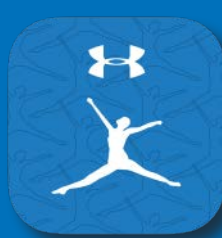

MyFitnessPal is the leading free app and website helping people improve their health. Most AVI selections have nutritional information available on MyFitnessPal.

#### Using MyFitnessPal is free and easy!

1. Download the app from the Google Play Store, Apple App Store or Microsoft Store.

Or you may use the website at MyFitnessPal.com

- 2. Set up your free account in just minutes.
- 3. Find AVI selections in the search field and add them to your diary. Example: nutriGOOD Lean Trio Sub-

Note: Barcodes utilized in the app are intended for nationally branded products. For AVI selections, please use the search field.

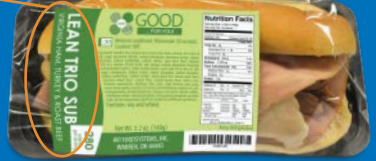

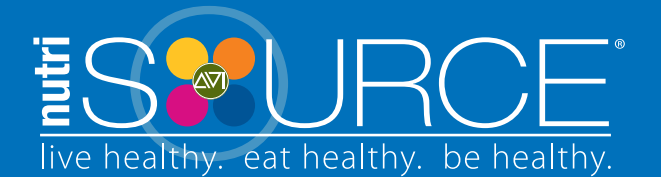

Every customer has complete and total access to our industry-leading wellness website. Find educational pieces and comprehensive nutritional data for AVI selections sold in this store. Visit AVInutriSOURCE.com.

in com

VELY BY